## SETUP YOUR SHOPIFY TRIAL ACCOUNT

- 1. Start your free trial at Shopify.com
- 2. Input your email and a password.
- 3. Choose a unique name.
- 4. In the "Are you already to start selling: pick "I'm not selling products yet."
- 5. In the "Current Revenue" pick "0-500 I'm just getting started."
- 6. Click on "Next"
- 7. Fill in your real first name and address. If you haven't set up a PO Box address you can do that later but you have to fill in an address to start. It's not public so don't worry, you can change it before your store goes live.
- Put in a phone number. If you don't want to use your real number, get a Google number here: <u>https://voice.google.com/about</u>